## WGRYWANIE PLIKU DO PROFILU ORCID

Po otrzymaniu z Biblioteki pliku (plików) z rozszerzeniem .bib zawierającego publikacje z <u>Bibliografii Dorobku</u> <u>Pracowników UŚ</u> możemy je wgrać do swojego profilu w systemie ORCID. Najpierw logujemy się do ORCID:

|    | Search          |                              |              |              |             | Q \$     | Englist      |
|----|-----------------|------------------------------|--------------|--------------|-------------|----------|--------------|
| OR |                 |                              |              |              | ABOUT       | HELP     | SIGN IN      |
|    | and Researchers |                              |              |              |             | 6,162,24 | I4 ORCID and |
|    |                 | Sign in                      |              |              |             |          |              |
|    |                 | 1 Personal ac                | count        | 🏦 Instituti  | onal accour | t        |              |
|    |                 | Sign in<br>Email or ORCID iD | with you     | r ORCID acco | ount        |          |              |
|    |                 | michal.tomaszek@c            | iniba.edu.pl |              |             |          |              |
|    |                 | ORCID password               |              |              |             |          |              |
|    |                 |                              |              |              |             |          |              |
|    |                 |                              |              |              |             |          |              |

## Na samym dole w zakładce Works klikamy w opcję +Add works i wybieramy Import BibTeX

| 🖍 Also known as                | ← Employment (1) 💿                                                                                                    |                                | + Add employment                                                                                                    | 11 Sort                          |  |  |  |
|--------------------------------|----------------------------------------------------------------------------------------------------|--------------------------------|----------------------------------------------------------------------------------------------------|----------------------------------|--|--|--|
| <b>Country</b><br>Poland       | University of Silesia: Katowice, PL<br>2004-11-04 to present   Librarian (Library of the University of Silesia)<br>Employment<br>Source: Michał Tomaszek | ★ Preferred sour               | rce                                                                                                    | 6 0                              |  |  |  |
| Keywords                       |                                                                                                    |                                |                                                                                                    |                                  |  |  |  |
|                                | ✓ Education and qualifications (0)                                                                                                    | + Add qualification            | + Add education                                                                                                    | 11 Sort                          |  |  |  |
| Vebsites                       | You haven't added information to this section yet; add an education or a qualification now                                                               |                                |                                                                                                    |                                  |  |  |  |
| Facebook                       | ✓ Invited positions and distinctions (0) ③                                                                                                    | Add invited position           | + Add distinction                                                                                                    | 11 Sort                          |  |  |  |
| Iniversity of Silesia<br>INiBA | You haven't added information to this section yet; add a distinction or an invited position now                                                          |                                |                                                                                                    |                                  |  |  |  |
| Other IDs                      | ↔ Membership and service (0) 😨                                                                                                    | + Add service                  | + Add membership                                                                                                    | 11 Sort                          |  |  |  |
|                                | You haven't added information to this section yet; add a n                                                                                               | nembership <mark>or</mark> a s | ervice now                                                                                                    |                                  |  |  |  |
| Emails                         | ✓ Funding (0) ③                                                                                                    |                                | + Add funding                                                                                                    | Lt Sort                          |  |  |  |
| nichal.tomaszek@ciniba.edu.pl  | You haven't added any funding, add some now                                                                                                    |                                |                                                                                                    |                                  |  |  |  |
|                                | ❤ Works (0 of 0) 😨                                                                                                    |                                | + Add works                                                                                                    | 11 Sort                          |  |  |  |
|                                | Import BibTeX Hide import BibTeX                                                                                                    |                                | 💠 Search & link                                                                                                    |                                  |  |  |  |
|                                | Import citations from BibTeX (.bib) files, including files exported f                                                                                    | rom Google                     | Import BibTeX                                                                                                    | ose file                         |  |  |  |
|                                |                                                                                                    |                                | and the second second se | Contraction of the second second |  |  |  |

## Następnie wskazujemy otrzymany z Biblioteki plik do wgrania Choose file:

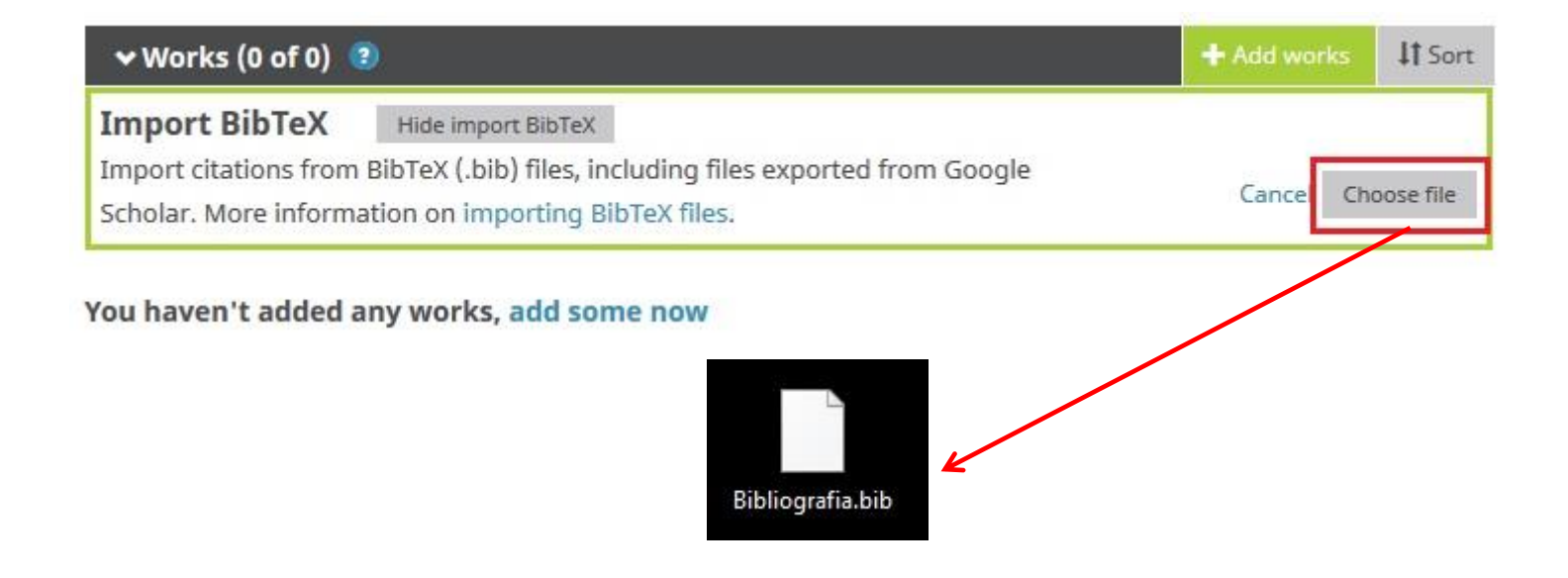

Po wgraniu pliku mamy możliwość zapisania wszystkich tytułów (opcja **Save all**) lub skasowania całej operacji (opcja **Cancel**). System umożliwia także wybranie pojedynczych tytułów, które chcemy zachować w profilu (**ikona dyskietki**) lub usunięcie takowych z listy (**ikona kosza**):

Wgrywanie publikacji z Bibliografii Dorobku Pracowników UŚ do profilu ORCID. Poradnik. Biblioteka UŚ. 18/19.03.2019 r.

| ❤ Works (0 of 0) 🔋                                                                                                    | + Add works | 11 Sort  |
|----------------------------------------------------------------------------------------------------|-------------|----------|
| Import BibTeX Hide import BibTeX   Import citations from BibTeX (.bib) files, including files exported from Google   Scholar. More information on importing BibTeX files. | Cancel      | Save all |
| Definicja i historia czasopism elektronicznych<br>Vademecum bibliotekarza : praktyczne i aktualne informacje dla bibliotekarzy<br>2002   book-chapter                     | (           | •        |
| Zalety i wady czasopism elektronicznych<br>Vademecum bibliotekarza : praktyczne i aktualne informacje dla bibliotekarzy<br>2002   book-chapter                            |             | •        |
| Konsorcja czasopism elektronicznych w Polsce<br>Vademecum bibliotekarza : praktyczne i aktualne informacje dla bibliotekarzy                                              |             | 1        |

Operację wgrywania lub usuwania publikacji z profilu ORCID możemy powtarzać bez ryzyka utraty danych – plik z Biblioteki UŚ można zapisać na dysku i w każdej chwili czynności powtórzyć. Bibliotekarze pracujący w <u>Bibliografii</u> <u>Dorobku Pracowników UŚ</u> mogą wygenerować plik z publikacjami w wybranej kategorii (artykuł, monografia i rozdział) zawierający tytuły z określonych lat np. od 2017 r. Domyślnie przesyłany jest cały dorobek pracownika.

Ze względu na specyfikę ORCID pojedynczy plik może zawierać najwyżej 50 tytułów. W przypadku większej ilości publikacji zostanie wygenerowanych i przesłanych kilka plików, które w dowolnej kolejności można wgrać do profilu ORCID.